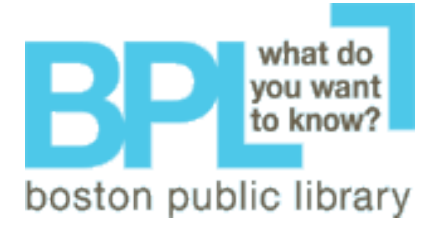

| File                            | Edit              | View | Favorites | Tools  |  |
|---------------------------------|-------------------|------|-----------|--------|--|
| Ne                              |                   |      |           |        |  |
| Ор                              | Ctrl+O            |      |           |        |  |
| Edit with Microsoft Office Word |                   |      |           |        |  |
| Sa                              | ve                |      |           | Ctrl+S |  |
| Sa                              | ve As             |      |           |        |  |
| Pa                              | ne Seti           | ID.  |           |        |  |
| Dei                             | ge Jell<br>et     | JP   |           | CERLED |  |
| Pri<br>Dei                      | nt.<br>Drou       | iouu |           | Curte  |  |
| FIL                             | ne Prev           | 1899 |           |        |  |
| Se                              | nd                |      |           |        |  |
| Im                              | Import and Export |      |           |        |  |
| Pro                             | operties          | 5    |           |        |  |
| Wr                              | ork Offl          | ine  |           |        |  |
|                                 |                   |      |           |        |  |
| Clo                             | ose               |      |           |        |  |

## Printing from a library computer

**Step 1:** Use the Print Preview feature to ensure you are printing exactly what you expect. Use the <u>File drop</u> down menu and select Print Preview. If you do not see what you would like to print, adjust the settings or ask a librarian for help.

**Step 2:** Print from the Print Preview window by clicking the print tab in the top left hand corner of the window.

| 🗐 Print Preview                                                 |                                                                                                    |  |  |  |  |  |  |
|-----------------------------------------------------------------|----------------------------------------------------------------------------------------------------|--|--|--|--|--|--|
| Print   📓   ++ ++ Page 1 of 2 → ·                               | ** 🛱 🛱 75% 💉 Help 🖸 Close                                                                             |  |  |  |  |  |  |
| Bost After reviewing your document, click here                  |                                                                                                    |  |  |  |  |  |  |
| BP what do<br>you want<br>to know?                              | Quick Links V (Barch: 0)<br>For book s, movies, music, etc. 0 bpl.org                                 |  |  |  |  |  |  |
| boston public library                                           | My Account Mids' Page Teen Lounge Support the BPL Store Jobs                                          |  |  |  |  |  |  |
| general & central neighborhood<br>contactinto library branche : | research & bpl electronic online news &<br>specialized services catalogs resources collections events |  |  |  |  |  |  |
| questions &<br>suggestions                                      |                                                                                                    |  |  |  |  |  |  |
| Central Library Hours                                           |                                                                                                    |  |  |  |  |  |  |
| Moiday-Tiusday How Do                                           | 1?                                                                                                    |  |  |  |  |  |  |

Step 3: Go to a printing station

Step 4: Enter your library card number and four digit PIN.

| Pharos<br>Station | Identifying Yourself                                                                      |
|-------------------|-------------------------------------------------------------------------------------------|
|                   | This is where you log on to the system. Please enter your Library<br>Card Number and PIN. |
|                   | Library Card Number                                                                       |
|                   | PIN<br>[* * * * <sup>1</sup>                                                              |
|                   | L <u>o</u> gon                                                                            |

## Step 5: Click on Print a Document.

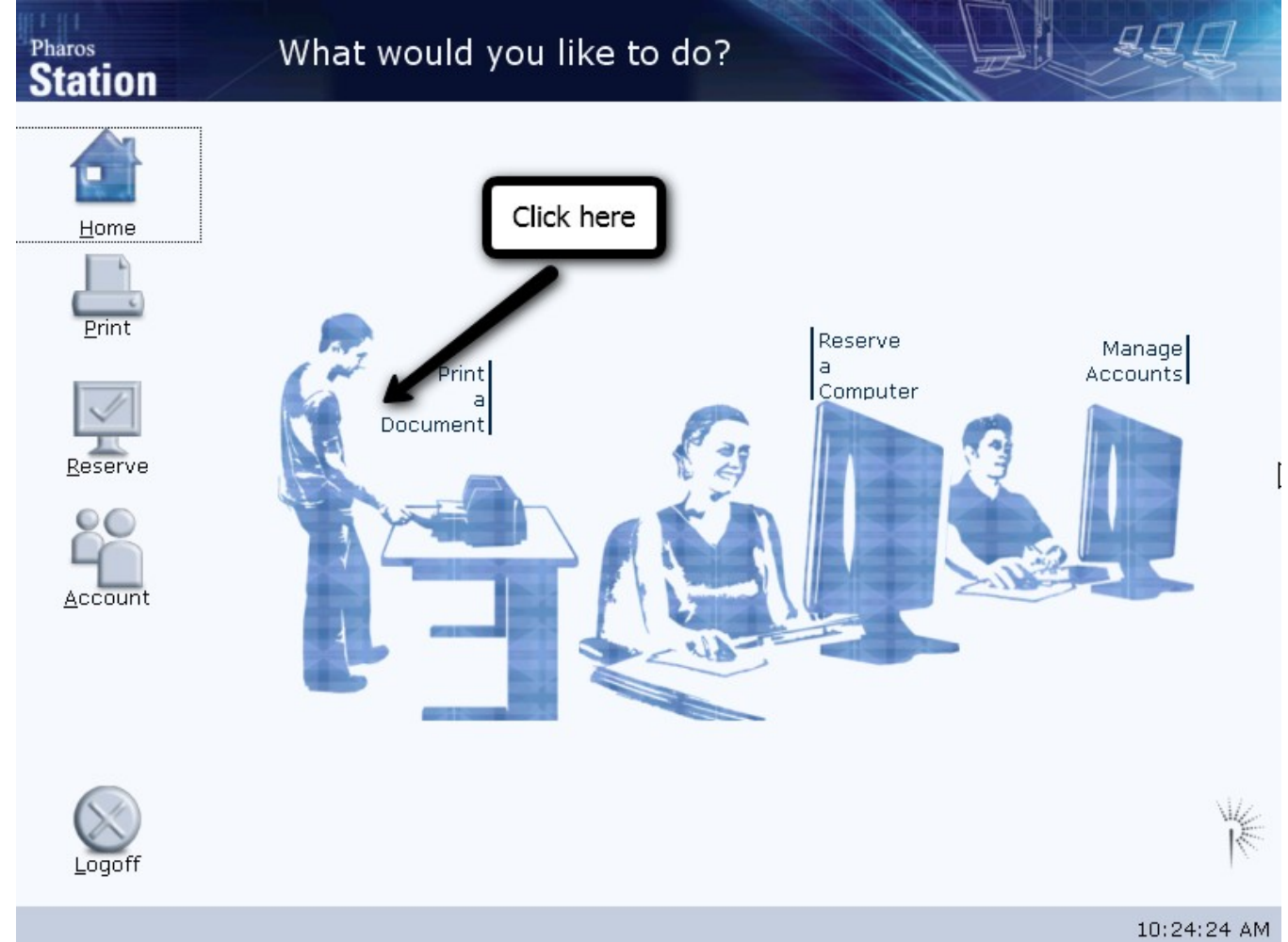

**Step 6:** Insert your print card into the print card reader. Select the document you would like to print by clicking on it under the Job Name column. Then click Print.

| Pharos<br>Station | Releasing Print Jobs                                                                                                    | - W                             |                                                        |
|-------------------|----------------------------------------------------------------------------------------------------|---------------------------------|--------------------------------------------------------|
| Home              | This screen allows you to release print jobs<br>and click print or delete.                                               | to a printer. Sele              | ect a job<br><u>R</u> efresh                           |
| Print             | Jobs Sorted by Date and Time<br>Job Name<br>Microsoft Word - Major important pap<br>Microsoft Word - Major important pap | Owner<br>MPimentel<br>MPimentel | ✓ Date   9/10/2009 11:04:41 AM   9/10/2009 11:04:24 AM |
| Reserve           |                                                                                                    | Click o<br>you wa               | on the document(s)<br>ant to print                     |
|                   |                                                                                                    |                                 |                                                        |
|                   |                                                                                                    |                                 | Click here to print                                    |
|                   | A sheets at a cost of \$0.60<br>Balance<br>Total \$2.55                                                                  | Prin                            | nt <u>D</u> elete                                      |

**Step 7:** When you are finished printing click Logoff. Remember to take your print card, which should eject automatically when you click Logoff.

| Ci | lick here when you are finished.<br>emember to take your print card! |               |   |
|----|----------------------------------------------------------------------|---------------|---|
|    | 4 sheets at a cost of \$0.60                                         |               |   |
|    | Balance<br>Total <b>\$2.55</b>                                       | Prin <u>t</u> | K |